## A Step-by-Step Guide to the Monthly Payment Plan (MPP)

|                                                                                                    |                                                                                                    | F                                                                                      | SI-SUMIZJ Environment - (Moody, Sa                                                  | man                 |
|----------------------------------------------------------------------------------------------------|----------------------------------------------------------------------------------------------------|----------------------------------------------------------------------------------------|-------------------------------------------------------------------------------------|---------------------|
| MIAMI Cane Lin                                                                                                    | k9                                                                                                    |                                                                                        | Home   Add to Favorites   Sig                                                       | n Ou                |
| rites   Main_Menu > Self Se                                                                                                    | ervice > Student Center > A                                                                                                    | Account Inquiry                                                                        |                                                                                     |                     |
|                                                                                                    |                                                                                                    |                                                                                        |                                                                                     |                     |
| mantha Moody                                                                                                    |                                                                                                    | to                                                                                     |                                                                                     |                     |
|                                                                                                    |                                                                                                    |                                                                                        |                                                                                     |                     |
| Account Inquiry                                                                                                    | Optional Fees                                                                                                    | Account Services                                                                       |                                                                                     |                     |
| summary                                                                                                    | activity                                                                                                    | pending aid                                                                            |                                                                                     |                     |
| count Summary                                                                                                    |                                                                                                    |                                                                                        |                                                                                     |                     |
|                                                                                                    |                                                                                                    |                                                                                        |                                                                                     |                     |
| For more account information, p                                                                                                    | lease click here.                                                                                                    |                                                                                        |                                                                                     |                     |
| he "Total Amount Now Due" inclu                                                                                                    | udes pending financial aid. Any an                                                                                                    | ticipated financial                                                                    |                                                                                     |                     |
| id not listed below as "Pending F                                                                                                    | inancial Aid", may require addition                                                                                                    | nal documentation.                                                                     |                                                                                     |                     |
| lease refer to the "To Do List" or                                                                                                    | n the Student Center page, or cont                                                                                                    | act the Office of                                                                      |                                                                                     |                     |
| inancial Assistance and Student                                                                                                    | Employment at:                                                                                                    |                                                                                        |                                                                                     |                     |
|                                                                                                    |                                                                                                    |                                                                                        |                                                                                     |                     |
| 305) 284-6000 - Undergraduate.                                                                                                    | Graduate, and Law Students                                                                                                    |                                                                                        |                                                                                     |                     |
| 305) 284-6000 - Undergraduate,<br>305) 243-6211 - Medical Student                                                                                                    | Graduate, and Law Students<br>s                                                                                                    |                                                                                        |                                                                                     |                     |
| 305) 284-6000 - Undergraduate,<br>305) 243-6211 - Medical Student<br>ote: Future term tuition deposit:                                                                                                    | Graduate, and Law Students<br>s<br>s do not reduce the Amount Now D                                                                                                    | Due.                                                                                   |                                                                                     |                     |
| 305) 284-6000 - Undergraduate,<br>305) 243-6211 - Medical Student<br>ote: Future term tuition deposits<br>rior Academic Year Balance                                                                                                    | Graduate, and Law Students<br>s<br>s do not reduce the Amount Now D                                                                                                    | Due.                                                                                   |                                                                                     |                     |
| 305) 284-6000 - Undergraduate,<br>305) 243-6211 - Medical Student<br>ote: Future term tuition deposit:<br>rior Academic Year Balance<br>Charges Due                                                                                                    | Graduate, and Law Students<br>s<br>s do not reduce the Amount Now D<br>\$0.00                                                                                                    | )ue.                                                                                   |                                                                                     |                     |
| 305) 284-6000 - Undergraduate,<br>305) 243-6211 - Medical Students<br>ote: Future term tuition deposits<br>rior Academic Year Balance<br>Charges Due<br>- Pending Financial Aid                                                                                                    | Graduate, and Law Students<br>s<br>s do not reduce the Amount Now D<br>\$0.00<br>\$0.00                                                                                           | )ue.                                                                                   |                                                                                     |                     |
| 305) 284-6000 - Undergraduate,<br>305) 243-6211 - Medical Students<br>ote: Future term tuition deposits<br>rior Academic Year Balance<br>Charges Due<br>- Pending Financial Aid<br>Balance Due                                                                                                    | Graduate, and Law Students<br>s<br>s do not reduce the Amount Now D<br>\$0.00<br>\$0.00<br><b>\$0.00</b>                                                                          | )ue.                                                                                   |                                                                                     |                     |
| 305) 284-6000 - Undergraduate,<br>305) 243-6211 - Medical Student<br>ote: Future term tuition deposits<br>rior Academic Year Balance<br>Charges Due<br>- Pending Financial Aid<br>Balance Due<br>urrent Academic Year Balance                                                                                             | Graduate, and Law Students<br>s<br>s do not reduce the Amount Now D<br>\$0.00<br>\$0.00<br><b>\$0.00</b>                                                                          | Jue.                                                                                   |                                                                                     |                     |
| 305) 284-6000 - Undergraduate,<br>305) 243-6211 - Medical Students<br>ote: Future term tuition deposits<br>rior Academic Year Balance<br>Charges Due<br>- Pending Financial Aid<br>Balance Due<br>urrent Academic Year Balance<br>Charges Due                                                                             | Graduate, and Law Students<br>s<br>s do not reduce the Amount Now D<br>\$0.00<br>\$0.00<br>\$0.00<br>\$0.00<br>\$0.00<br>\$0.00                                                   | )ue.                                                                                   |                                                                                     |                     |
| 305) 284-6000 - Undergraduate,<br>305) 243-6211 - Medical Students<br>ote: Future term tuition deposits<br>rior Academic Year Balance<br>Charges Due<br>- Pending Financial Aid<br>Balance Due<br>urrent Academic Year Balance<br>Charges Due<br>- Pending Financial Aid                                                  | Graduate, and Law Students<br>s<br>s do not reduce the Amount Now D<br>\$0.00<br>\$0.00<br>\$0.00<br>\$0.00<br>\$0.00<br>\$0.00                                                   | Due.                                                                                   |                                                                                     |                     |
| 305) 284-6000 - Undergraduate,<br>305) 243-6211 - Medical Students<br>ote: Future term tuition deposits<br>rior Academic Year Balance<br>Charges Due<br>- Pending Financial Aid<br>Balance Due<br>urrent Academic Year Balance<br>Charges Due<br>- Pending Financial Aid<br>Balance Due                                   | Graduate, and Law Students<br>s<br>s do not reduce the Amount Now D<br>\$0.00<br>\$0.00<br>\$0.00<br>\$2,572.00<br>\$0.00<br>\$2,572.00                                           | Under your                                                                             | Account Inquiry → summ                                                              | ary,                |
| 305) 284-6000 - Undergraduate,<br>305) 243-6211 - Medical Students<br>ote: Future term tuition deposits<br>rior Academic Year Balance<br>Charges Due<br>- Pending Financial Aid<br>Balance Due<br>urrent Academic Year Balance<br>Charges Due<br>- Pending Financial Aid<br>Balance Due                                   | Graduate, and Law Students<br>s<br>s do not reduce the Amount Now D<br>\$0.00<br>\$0.00<br>\$0.00<br>\$2,572.00<br>\$0.00<br>\$2,572.00                                           | Oue.<br>Under your<br>you will finc                                                    | Account Inquiry → summ<br>I this button that will allov                             | ary,                |
| 305) 284-6000 - Undergraduate,<br>305) 243-6211 - Medical Students<br>ote: Future term tuition deposits<br>rior Academic Year Balance<br>Charges Due<br>- Pending Financial Aid<br>Balance Due<br>urrent Academic Year Balance<br>Charges Due<br>- Pending Financial Aid<br>Balance Due<br>Please use the Payment Plan bu | Graduate, and Law Students<br>s<br>s do not reduce the Amount Now D<br>\$0.00<br>\$0.00<br>\$0.00<br>\$2,572.00<br>\$0.00<br>\$2,572.00<br>\$0.00<br>\$2,572.00<br>\$0.00         | Due.<br>Under your<br>you will find<br>to sign up fo                                   | Account Inquiry → summ<br>I this button that will allov<br>or the monthly payment p | ary,<br>y yo<br>an. |
| 305) 284-6000 - Undergraduate,<br>305) 243-6211 - Medical Students<br>ote: Future term tuition deposits<br>rior Academic Year Balance<br>Charges Due<br>- Pending Financial Aid<br>Balance Due<br>urrent Academic Year Balance<br>Charges Due<br>- Pending Financial Aid<br>Balance Due<br>Please use the Payment Plan bu | Graduate, and Law Students<br>s<br>s do not reduce the Amount Now D<br>\$0.00<br>\$0.00<br>\$0.00<br>\$2,572.00<br>\$0.00<br>\$2,572.00<br>\$2,572.00<br>\$2,572.00               | Under your<br>you will finc<br>to sign up fo                                           | Account Inquiry → summ<br>I this button that will allov<br>or the monthly payment p | ary,<br>you         |
| 305) 284-6000 - Undergraduate,<br>305) 243-6211 - Medical Students<br>ote: Future term tuition deposits<br>rior Academic Year Balance<br>Charges Due<br>- Pending Financial Aid<br>Balance Due<br>urrent Academic Year Balance<br>Charges Due<br>- Pending Financial Aid<br>Balance Due<br>Please use the Payment Plan bu | Graduate, and Law Students<br>s<br>s do not reduce the Amount Now D<br>\$0.00<br>\$0.00<br>\$0.00<br>\$2,572.00<br>\$0.00<br>\$2,572.00<br>\$2,572.00<br>\$2,572.00<br>\$2,572.00 | оче.<br>Under your<br>you will finc<br>to sign up fo                                   | Account Inquiry → summ<br>I this button that will allow<br>or the monthly payment p | ary,<br>' yo<br>an. |
| 305) 284-6000 - Undergraduate,<br>305) 243-6211 - Medical Students<br>ote: Future term tuition deposits<br>rior Academic Year Balance<br>Charges Due<br>- Pending Financial Aid<br>Balance Due<br>urrent Academic Year Balance<br>Charges Due<br>- Pending Financial Aid<br>Balance Due<br>Please use the Payment Plan bu | Graduate, and Law Students<br>s do not reduce the Amount Now D<br>\$0.00<br>\$0.00<br>\$0.00<br>\$2,572.00<br>\$0.00<br>\$2,572.00<br>\$2,572.00<br>\$2,572.00<br>\$2,572.00      | Due.<br>Under your<br>you will finc<br>to sign up fo<br>MAKE A PAYMENT<br>PAYMENT PLAN | Account Inquiry → summ<br>I this button that will allow<br>or the monthly payment p | ary,<br>yo<br>an.   |
| 305) 284-6000 - Undergraduate,<br>305) 243-6211 - Medical Student:<br>ote: Future term tuition deposits<br>rior Academic Year Balance<br>Charges Due<br>- Pending Financial Aid<br>Balance Due<br>urrent Academic Year Balance<br>Charges Due<br>- Pending Financial Aid<br>Balance Due<br>Please use the Payment Plan bu | Graduate, and Law Students<br>s<br>s do not reduce the Amount Now D<br>\$0.00<br>\$0.00<br>\$0.00<br>\$2,572.00<br>\$2,572.00<br>\$2,572.00<br>\$2,572.00<br>\$2,572.00           | Under your<br>you will find<br>to sign up fo<br>Make A Payment<br>Payment Plan         | Account Inquiry → summ<br>I this button that will allow<br>or the monthly payment p | ary,<br>yo<br>an.   |

Financial Aid

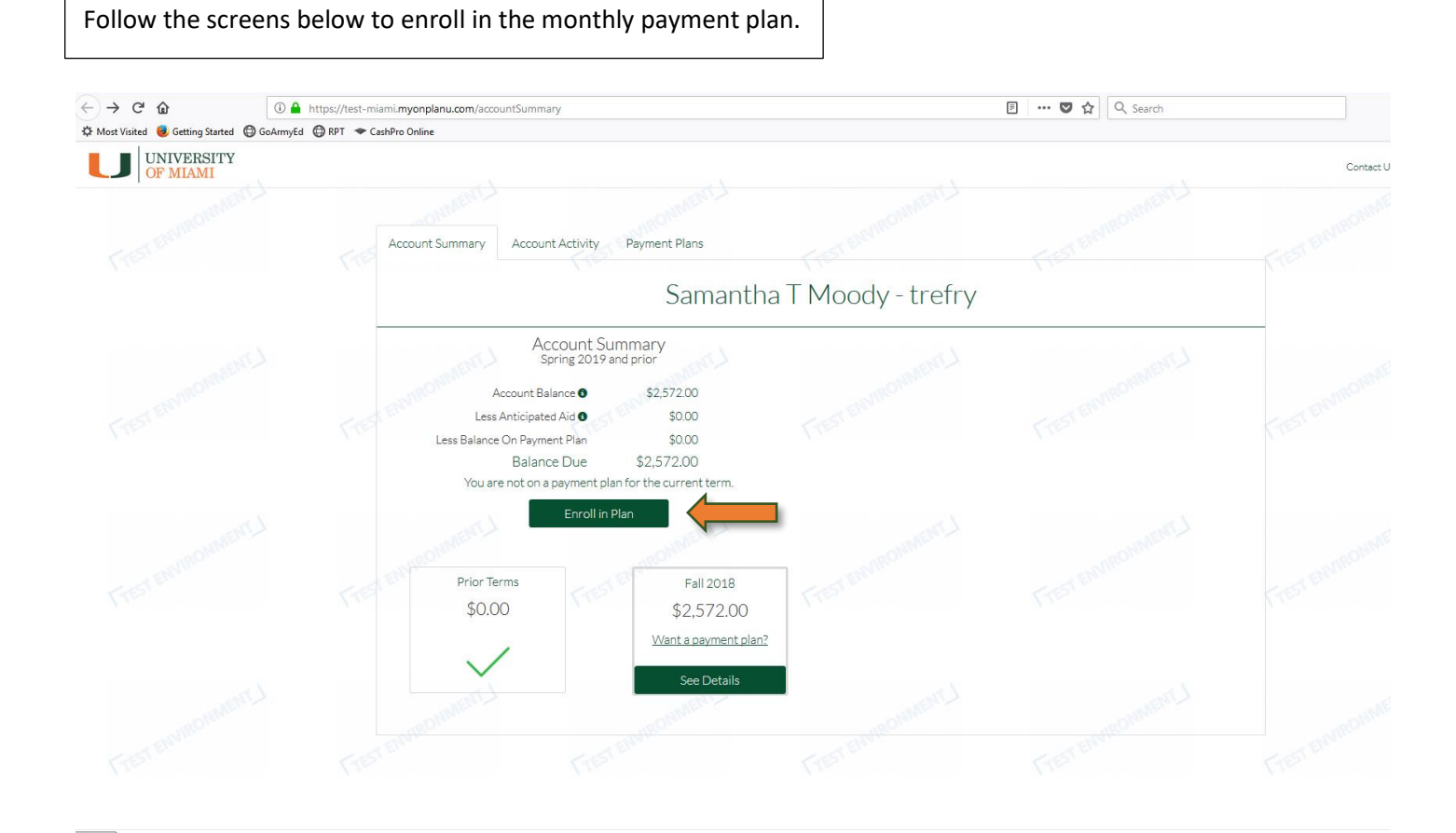

| (←) → C <sup>2</sup> (a) (3) (→) O <sup>2</sup> (a) (3) (→) O <sup>2</sup> (a) (a) (a) (a) (a) (a) (a) (a) (a) (a) | https://test-miami.myonplanu.com/paymentPlans                                                                       | 🗐 🛛 🐨 🛣 🗌 Q. Search     | <u>↓</u> II/ 🗊 🖪           |
|----------------------------------------------------------------------------------------------------|----------------------------------------------------------------------------------------------------|-------------------------|----------------------------|
| UNIVERSITY<br>OF MIAMI                                                                                                    | and the second                                                                                                    |                         | Contact Us Actions + Log ( |
| FISTERNACON                                                                                                    | Account Summary Account Activity Payment Plan                                                                       | mantha T Moody - trefry |                            |
| -                                                                                                    | Spring 2019 - University of<br>Your Payment Plan Offers<br>Balance: \$2,572.00<br>Offer expires on 02/03/2039       | f Miami                 | Frat enmonment.            |
| Frest Barmonastart L                                                                                                    | Your new<br>4 month plan<br>S643.00 / month<br>bit serification for<br>First payment on 01.04/2019<br>Select Select | III                     |                            |
|                                                                                                    | See more options                                                                                                    |                         |                            |

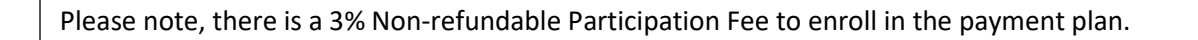

| ← → C <sup>4</sup> û ③<br>☆ Most Visited <b>●</b> Getting Started ۞ GoArmy | A https://test-miami.myonplanu.com/paymentplan/percentageFee     Ad      Ø PFT      ◆ CsshPro Online                                                                               | 💟 🏠 🔍 Search                                                         | ± II/                |
|----------------------------------------------------------------------------|----------------------------------------------------------------------------------------------------|----------------------------------------------------------------------|----------------------|
| UNIVERSITY<br>OF MIAMI                                                     |                                                                                                    |                                                                      | Contact Us Actions 👻 |
|                                                                            | Account Summary Account Activity Payment Plans                                                                                                    |                                                                      |                      |
|                                                                            | Samantha T Moody - trefr                                                                                                    | У                                                                    |                      |
|                                                                            | University of Miami charges a non-r<br>3%, \$77.16, participation fee for paying v<br>The payment plan fee will will be rolled into your overall payment plan balance, and will be | efundable<br>ia payment plan.<br>a paid as part of the payment plan. |                      |
|                                                                            | Are you sure?                                                                                                    |                                                                      |                      |
|                                                                            | Yes, pay via payment plan         No Thanks           I agree to the \$77.16 non-refundable         I'll pay my balance without a participation fee                                | plan                                                                 |                      |

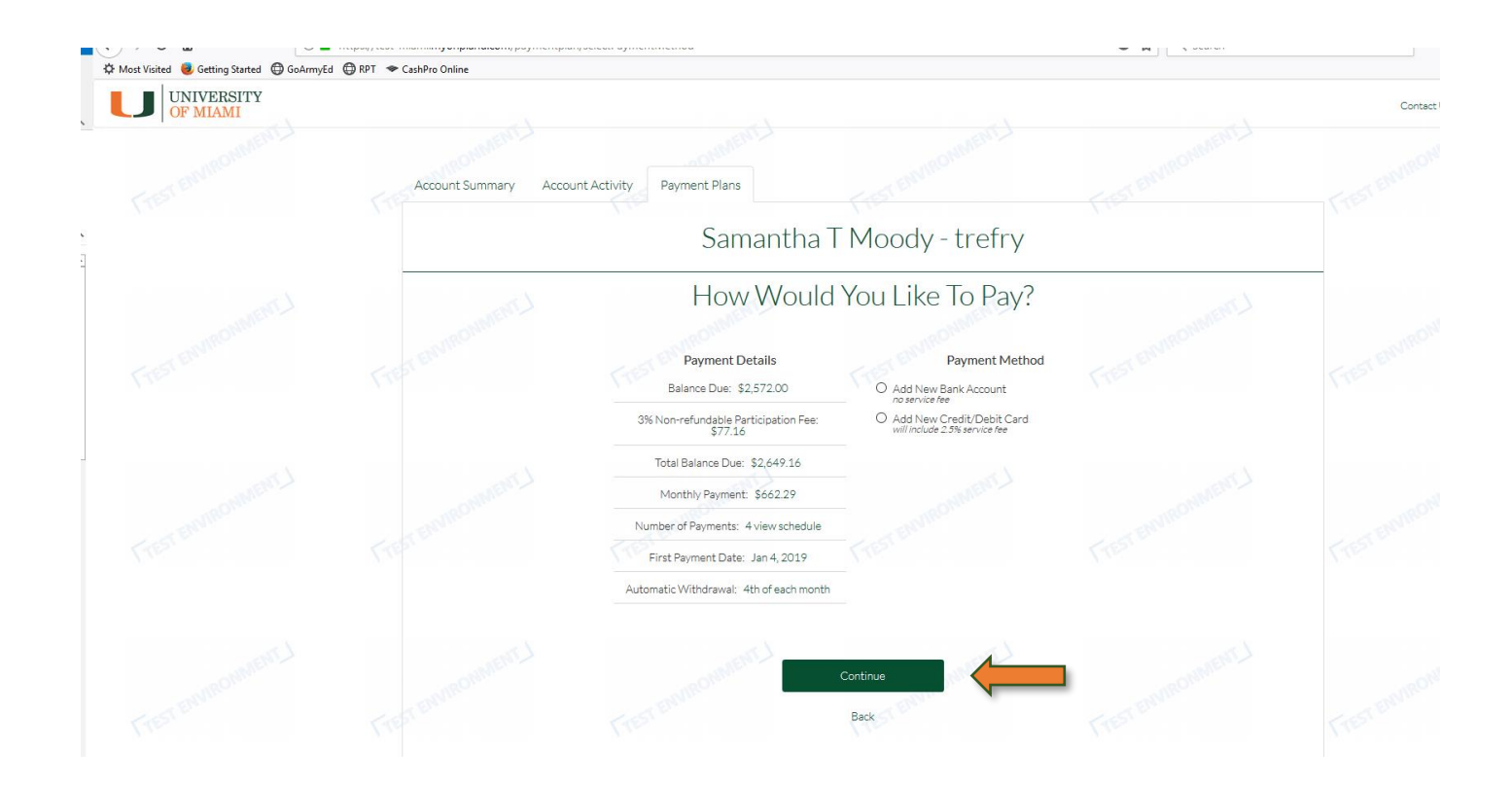

## Please note, there is an additional fee when paying via credit or debit card.

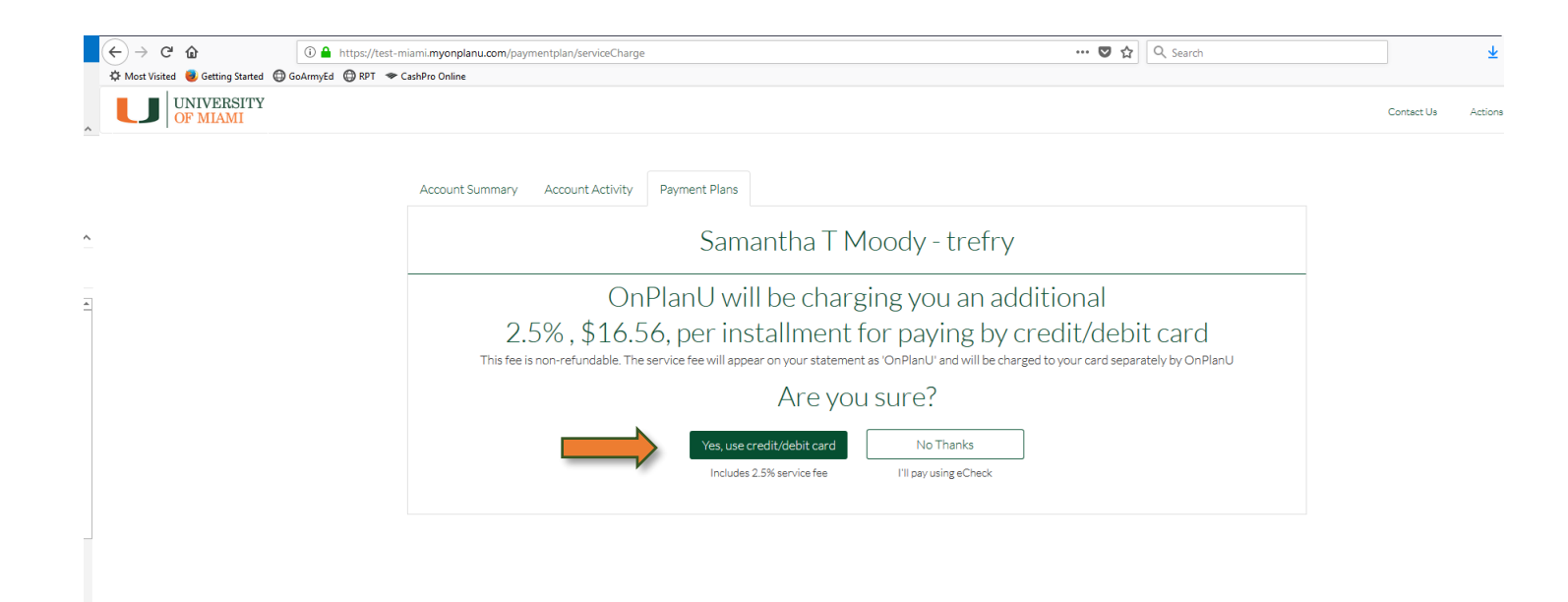

| OF MIAMI |                     |                                                                       |                                                            |                          | Contact Us Actions 🔻 |
|----------|---------------------|-----------------------------------------------------------------------|------------------------------------------------------------|--------------------------|----------------------|
|          | Account Summary Acc | ount Activity Payment Plans                                           |                                                            |                          |                      |
|          |                     | Samantha                                                              | T Moody - trefry                                           |                          |                      |
|          | Frest sounounnert.1 | Almost Finished, Ple<br>Payment Details<br>Balance Due: \$2.572.00    | Monthly Installments<br>Date Amount Service Fee            | nfirm                    | rint                 |
|          |                     | 3% Non-refundable Participation Fee: \$77.16                          | 01/04/2019 \$662.29 \$16.56<br>02/04/2019 \$662.29 \$16.56 | \$678.85<br>\$678.85     |                      |
|          |                     | Total Balance Due: \$2,649.16<br>Monthly Payment: \$662.29            | 03/04/2019 \$662.29 \$16.56<br>04/04/2019 \$662.29 \$16.56 | \$678.85<br>\$678.85     |                      |
|          |                     | Monthly 2.5% Service Fee: \$16.56                                     |                                                            |                          |                      |
|          |                     | Number of Payments: 4                                                 |                                                            |                          |                      |
|          |                     | First Payment: Jan 4, 2019<br>Automatic Withdrawal: 4th of each month |                                                            |                          |                      |
|          |                     | Payment Info: Mastercard - 4444                                       |                                                            | Print Terms & Conditions |                      |
|          | Terms &             | Conditions will go here                                               |                                                            |                          |                      |

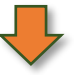

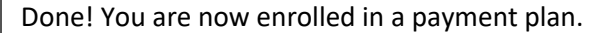

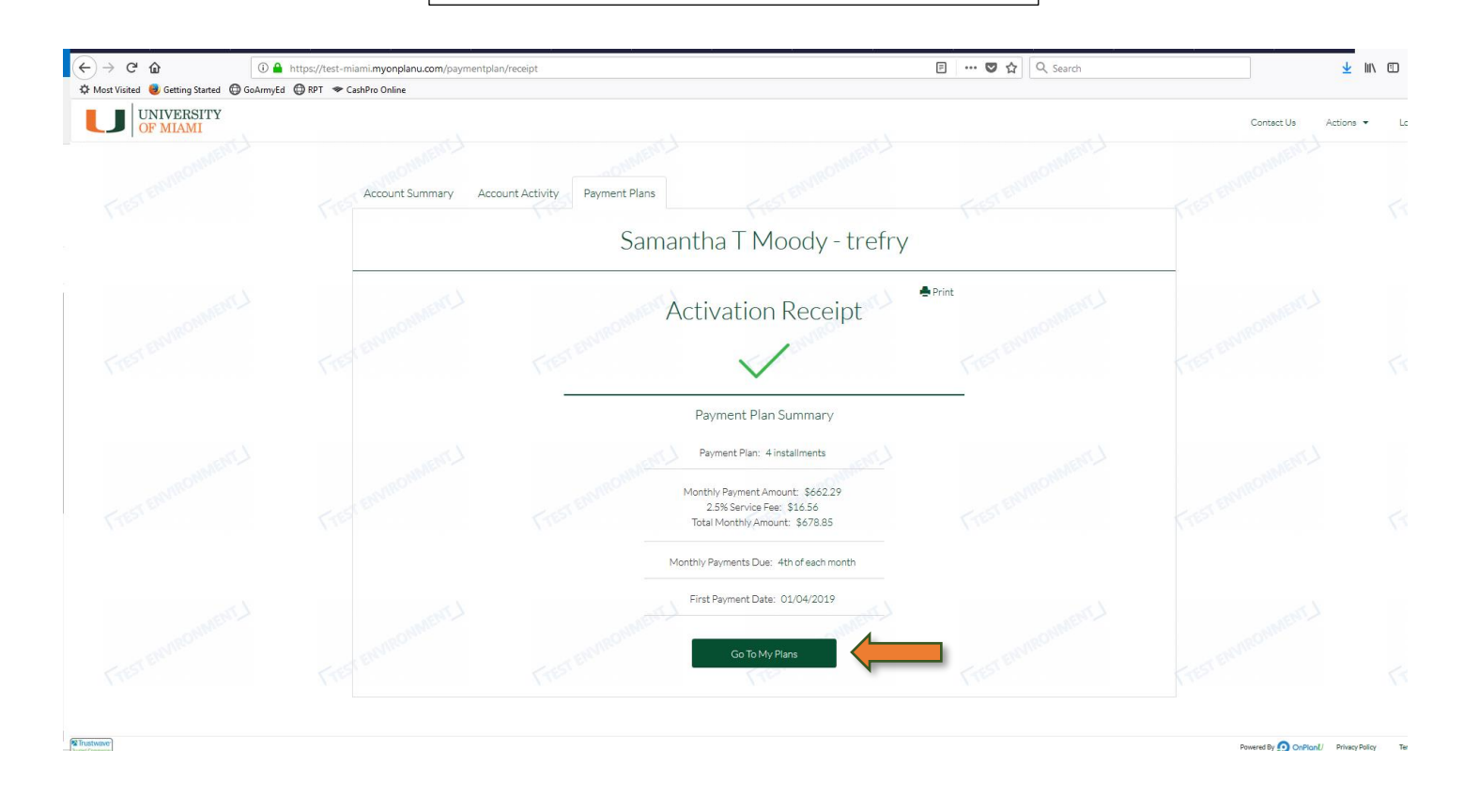

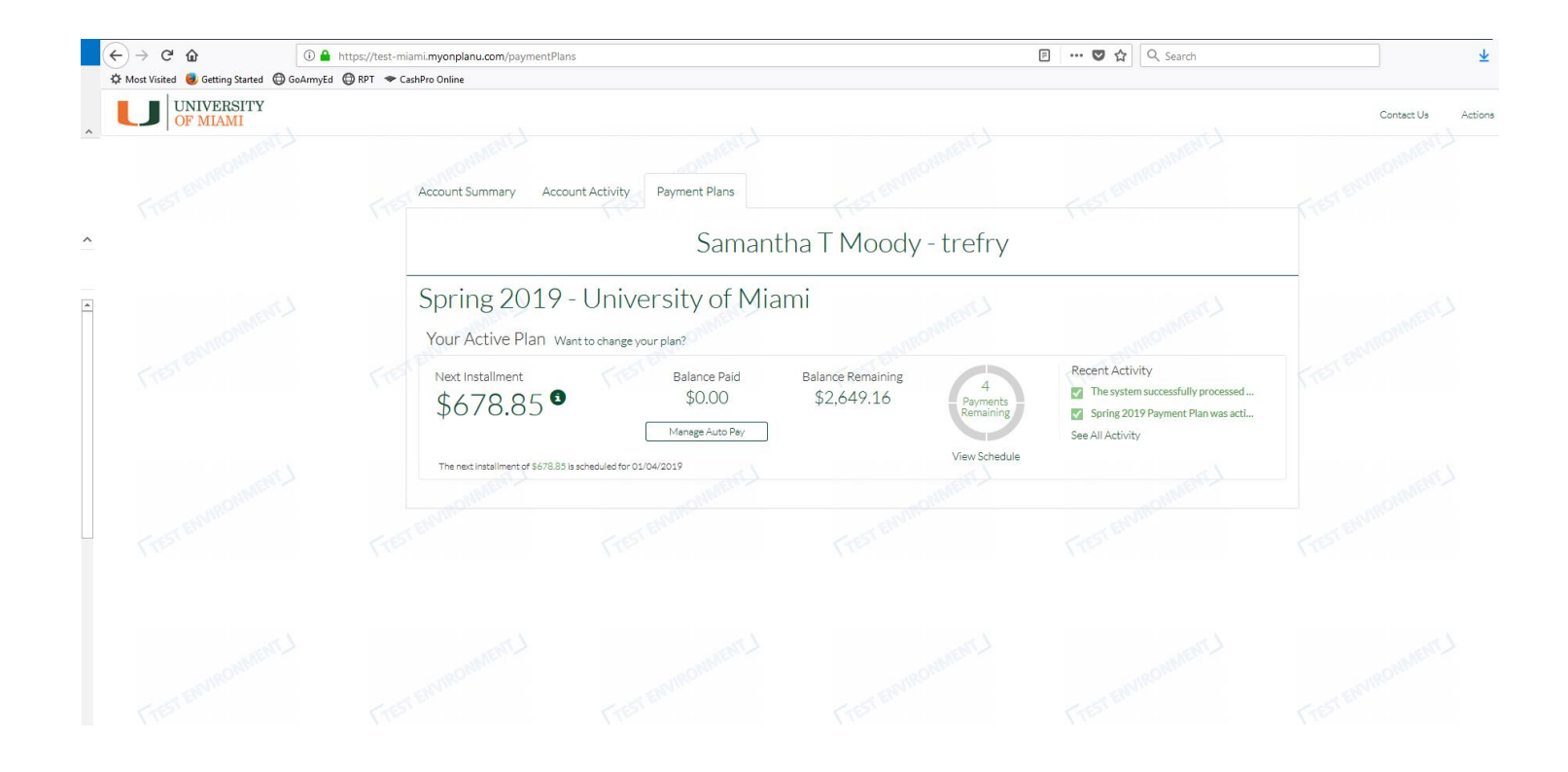

## You can view your payment plan details by clicking this button from Canelink.

| A STATE OF A STATE OF A STATE OF A STATE OF A STATE OF A STATE OF A STATE OF A STATE OF A STATE OF A STATE OF A                                                                                                    | In the second second       | The second second   | DET CUMINI Fauinen            | (11. |
|----------------------------------------------------------------------------------------------------|----------------------------|---------------------|-------------------------------|------|
| Canal ink                                                                                                    |                            |                     | PSI-SUMIZJ Environment -      | (Mod |
| MIAMI Cane Linky                                                                                                    |                            |                     | Home   Add to Favor           | ites |
| vorites   Main Menu > Self Service >                                                                                                    | Student Center > /         | Account Inquiry     | - <u>22 22 22 22 22 22 22</u> |      |
| -                                                                                                    |                            | · · · · ·           | _                             |      |
| Account Summary                                                                                                    |                            |                     |                               |      |
|                                                                                                    |                            |                     |                               |      |
| For more account information, please clic                                                                                                    | k here.                    |                     |                               |      |
| The "Total Amount Now Due" includes perc                                                                                                    | ding financial aid. Any an | ticipated financial |                               |      |
| aid not listed below as "Pending Financial A                                                                                                    | Aid", may require additio  | nal documentation.  |                               |      |
| Financial Assistance and Student Employm                                                                                                    | ent Center page, or com    | tact the Office of  |                               |      |
| This is a state of the state of the state of |                            |                     |                               |      |
| (305) 284-6000 - Undergraduate, Graduate                                                                                                    | e, and Law Students        |                     |                               |      |
| (305) 243-6211 - Medical Students                                                                                                    |                            |                     |                               |      |
| Note: Future term tuition deposits do not r                                                                                                    | educe the Amount Now [     | Due.                |                               |      |
| Prior Academic Year Balance                                                                                                    |                            |                     |                               |      |
| Charges Due                                                                                                    | \$0.00                     |                     |                               |      |
| -<br>- Pending Financial Aid                                                                                                    | \$0.00                     |                     |                               |      |
| _                                                                                                    |                            |                     |                               |      |
| Balance Due                                                                                                    | \$0.00                     |                     |                               |      |
| Current Academic Year Balance                                                                                                    |                            |                     |                               |      |
| Charges Due                                                                                                    | \$2,649.16                 |                     |                               |      |
| - Pending Financial Aid                                                                                                    | \$0.00                     |                     |                               |      |
| Balance Due                                                                                                    | \$2,649.16                 |                     |                               |      |
|                                                                                                    |                            |                     |                               |      |
| You are on a Payment Plan. Please use t                                                                                                    | he Payment Plan button     | for details.        |                               |      |
|                                                                                                    |                            | Make A Payment      |                               |      |
| Total Balance Due                                                                                                    | \$2,649.16                 | PAYMENT PLAN        |                               |      |
| Currency used is US Dollar.                                                                                                    |                            |                     |                               |      |
| Remittance Addresses                                                                                                    |                            |                     |                               |      |
|                                                                                                    |                            |                     | -                             |      |
| Financial Aid                                                                                                    |                            |                     |                               |      |
|                                                                                                    |                            |                     |                               |      |
|                                                                                                    |                            |                     | _                             |      |
| Account Inquiry Optional Fees Account                                                                                                    | unt Services               |                     |                               |      |
| Summary Activity Pending Aid                                                                                                    |                            |                     |                               |      |
|                                                                                                    |                            |                     |                               |      |
| go to 🗸 🛞                                                                                                    |                            |                     |                               |      |

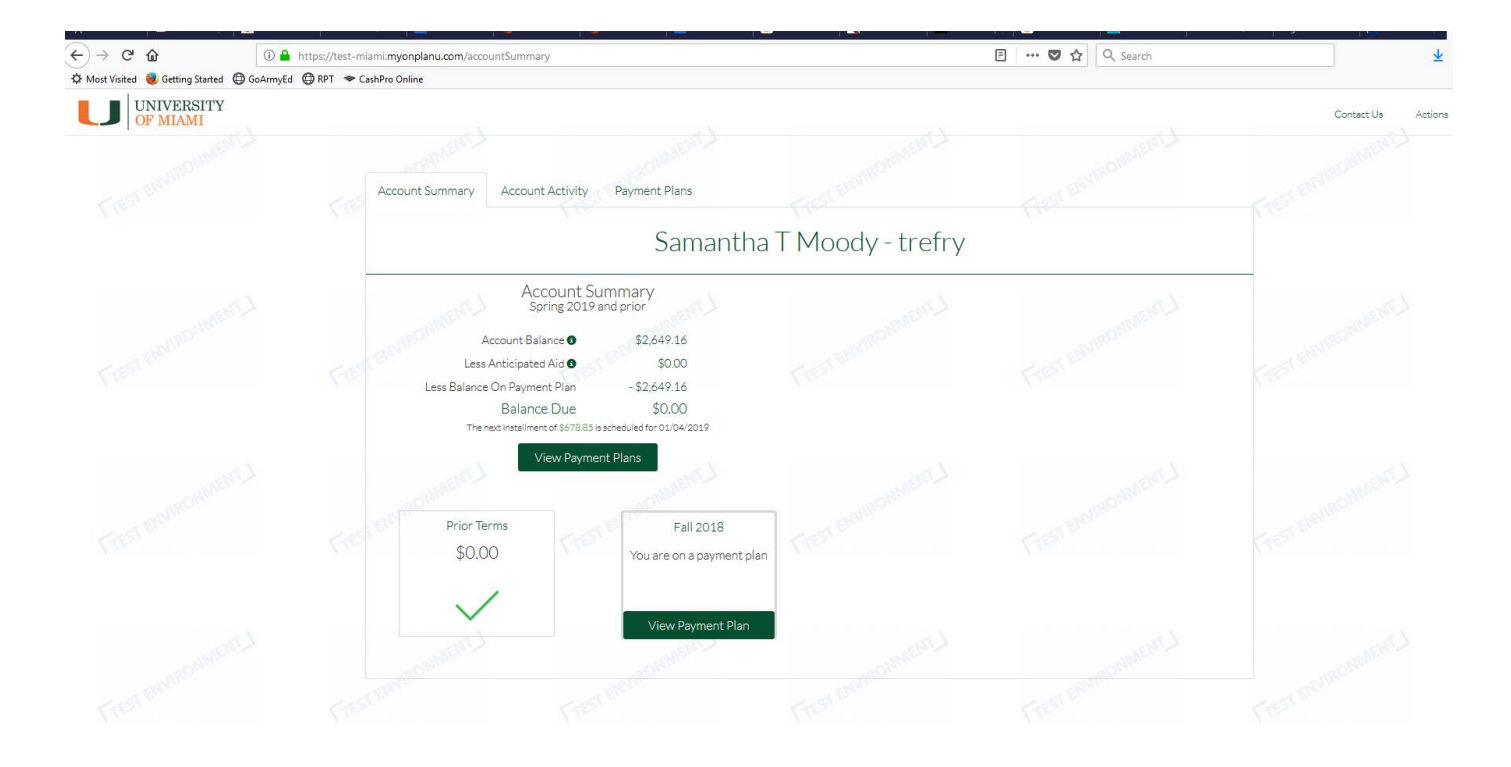

Want to add new charges to your payment plan? You will be able to do so upon logging back into your MPP.

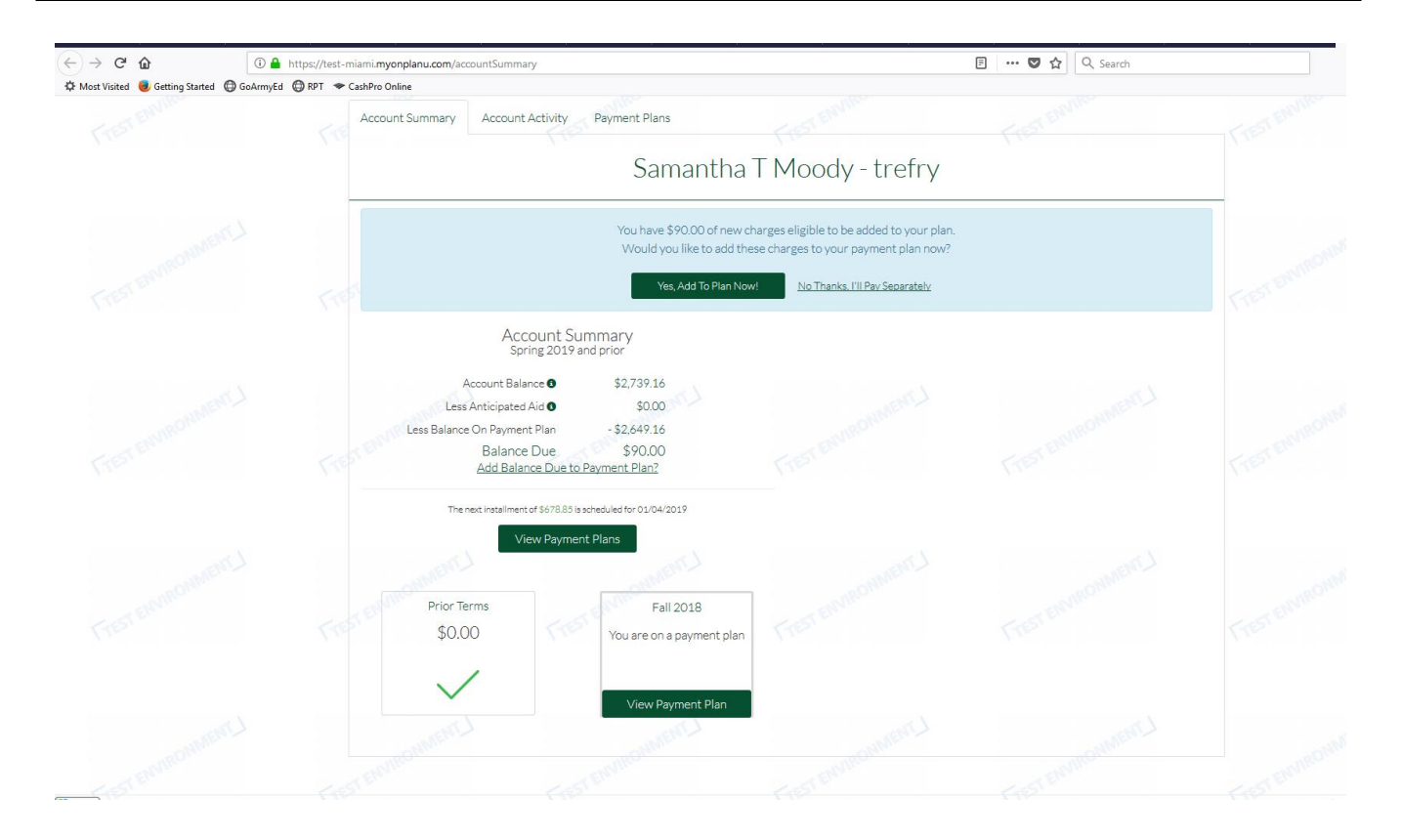

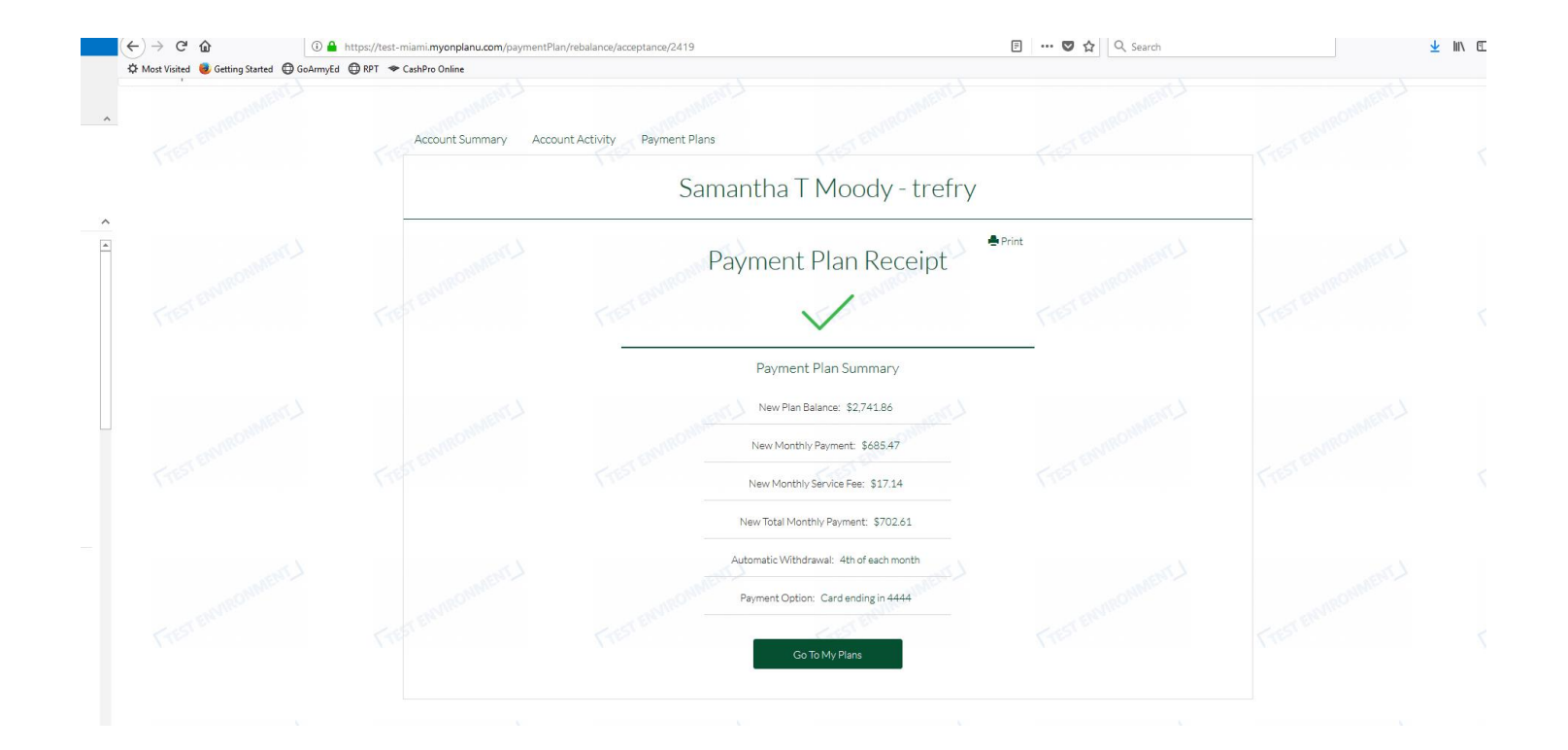